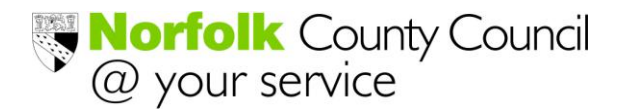

# Your guide to encrypted email from Norfolk County Council

Norfolk County Council has a responsibility to ensure that all potentially sensitive data sent from the organisation is secure in transit, so we have introduced an email encryption system.

This guidance tells you how to access encrypted emails from us.

# Contents

| Registration                                                           | 1  |
|------------------------------------------------------------------------|----|
| Password Recovery Questions                                            | 3  |
| Replying Securely                                                      | 6  |
| Managing your password                                                 | 8  |
| Forgotten Password                                                     | 8  |
| What if I cannot remember the password or password recovery questions? | 12 |
| Changing your password                                                 | 13 |

#### Registration

Firstly, you will receive an email telling you that we have sent you an email (Alice Bloggs in the example below) and in order to retrieve it (and any attachments); you will need to register a password, by clicking on the link in the email (Image 1).

| lew   Reply Reply all Forward   Delete Junk Sweep • Mark as • Move to • Categories •   🖶 🕏                                                                                                    |                    |
|----------------------------------------------------------------------------------------------------|--------------------|
| Secure Email Registration Request from Norfolk County Council Back to message                                                                                                    | ges   🖶 🏠          |
| Bloggs, Alice Add to contacts     To bob.bloggs@hotmail.co.uk                                                                                                    | 13:10 🕅<br>Reply 💌 |
| Secure Email Registration Request from Norfolk County Council<br>Bloggs, Alice (alice.bloggs@norfolk.gov.uk) has sent you an encrypted message. To receive this email you will need to complete a one-                                                                                                    |                    |
| https://securemail.norfolk.gov.uk/register/001U2FsdGVkX190ryhzxej07dAVOZEBYzLGeQ08sU8sDKX4BeQqX0Um6GUdzPt7CeUw/           After you have completed the registration, we will send you the secure email.                                                                                                    |                    |
| Any future encrypted emails from Norfolk County Council can be accessed using the same password.                                                                                                    |                    |
| This message and any files transmitted with it are intended only for the recipient to whom they are addressed. Unauthorized disclosure or<br>use of such information may be a breach of legislation or confidentiality and may be legally privileged.<br>If you have received it by mistake, please disregard and notify the sender<br>immediately. |                    |
| sophos SPX encryption SOPHOS simply secure                                                                                                    |                    |
| lew   Reply Reply all Forward   Delete Junk Sweep • Mark as • Move to • Categories •   🖶 🕏                                                                                                    |                    |

If not done immediately, a reminder will be sent every 5 days up to a maximum of 20 days.

After this time the email will be deleted and the registration request link will become invalid. You will need to contact the sender to request the email again.

After you click on the link, you will be directed to the page shown below (Image 2).

|                                                                                                    | Image 2                                      |
|----------------------------------------------------------------------------------------------------|----------------------------------------------|
| 🧭 Sophos SPX Secure Email Reply - Windows Internet Explorer                                                      |                                              |
| S https://securemail.norfolk.gov.uk/register/001U2FsdGVkX190yhzsej07dAV0ZEBYzLGeQ08sU8sDKX4BeQqX0Um6GUdzPt7CeUw/ | ÷ Q                                          |
| 🖕 Favorites 🛛 🙀 🔊 CHS Intranet - Home 🖸 flex - ICT Services Employ 👔 ICT Shared Services Qualit                  |                                              |
| 🔓 Sophos SPX Secure Email Reply                                                                                  | ge ▼ <u>S</u> afety ▼ T <u>o</u> ols ▼ 🕢 ▼ 🦈 |
| <b>Norfolk</b> County Council <i>Q</i> your service                                                              | <u>^</u>                                     |
| Set your password below to access secure emails you have been sent.                                              |                                              |
| Email Address: bob bloggs@hotmail.co.uk Password Requirements:                                                   |                                              |
| Password: Careform passwords must be alphanumeric                                                                |                                              |
|                                                                                                    |                                              |
| Password Recovery:                                                                                               |                                              |
| Question 1: Please choose a question                                                                             |                                              |
| Answer:                                                                                                    |                                              |
| Question 2: Please choose a question -                                                                           |                                              |
| Answer:                                                                                                    |                                              |
| Question 3: Please choose a question -                                                                           |                                              |
| Answer:                                                                                                    |                                              |
| Register                                                                                                    |                                              |
|                                                                                                    |                                              |
|                                                                                                    |                                              |
| sophos SPX SOPHOS<br>encryption Simply secure                                                                    |                                              |
|                                                                                                    |                                              |

You then need to enter a password. It must meet the following criteria -

- 8-32 characters in length
- Must be alphanumeric
- Passwords must match

Passwords are also case sensitive

Once the details have been completed successfully the password requirements box icons will switch to green, as shown below.

| Password Requirements:                      |
|---------------------------------------------|
| Passwords must be 8-32 characters in length |
| Passwords must be alphanumeric              |
| Passwords must match                        |

# Password Recovery Questions

You will also be asked to complete three questions and answers should you forget your account password. Please be aware that answers should contain at least 2 characters, are case sensitive and should be treated as confidential as your main account password would.

Be careful not to select the same question more than once.

# **IMPORTANT NOTE:**

When setting your password it is essential that you set a memorable one.

If you are unable to remember your password and have to reset it you will *not* be able to view any emails associated with that password.

You then click the 'Register' button. If completed correctly you will see the following (Image 3) -

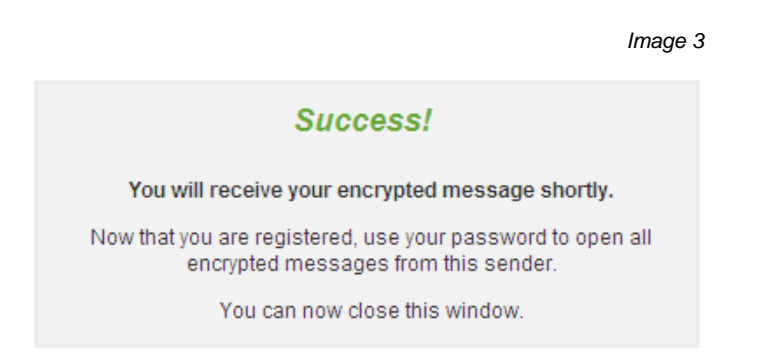

If you don't see this 'Success' screen, the password creation hasn't worked, meaning you will need to close the window and click the link in the email again (Image 1).

Once registered you may close this window. The encrypted email is then delivered to you (this is not instantaneous so please be patient), you'll find the message within the attachment (circled in Image 4).

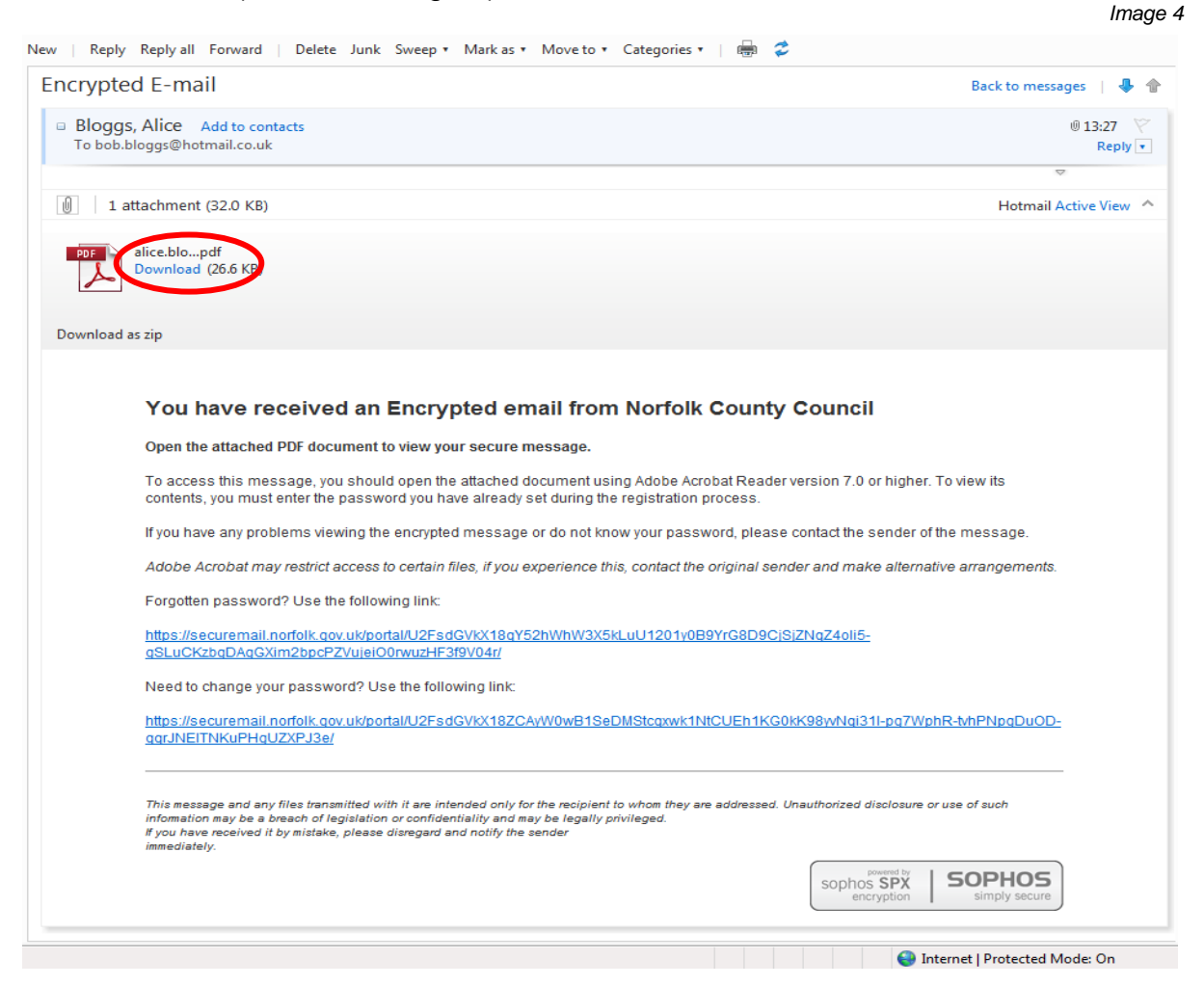

To see the message, just click the attachment or attachments. You will then be prompted for the password (Image 5) that you created during the Registration process (Image 1).

|   |          |                                                                                                    | lmage 5 |
|---|----------|----------------------------------------------------------------------------------------------------|---------|
| ( | Password |                                                                                                    |         |
|   | <u>^</u> | 'alice.bloggs_2012-01-16' is protected. Please enter a Document Open Password. <u>E</u> nter Password: OK Cancel |         |
|   |          |                                                                                                    |         |

4

#### Important note:

For security reasons, your password will expire if 60 days go by without an encrypted email being sent from Norfolk County Council staff. If this happens you will need to re-register (Image 2) the next time you receive an encrypted email (Image 1).

The person sending you the email will never know your password.

Once you enter the password, the email and any associated attachments will be displayed (Image 6).

Every encrypted email will be headed with a banner page as shown in Image 6. This is for information purposes and cannot be removed.

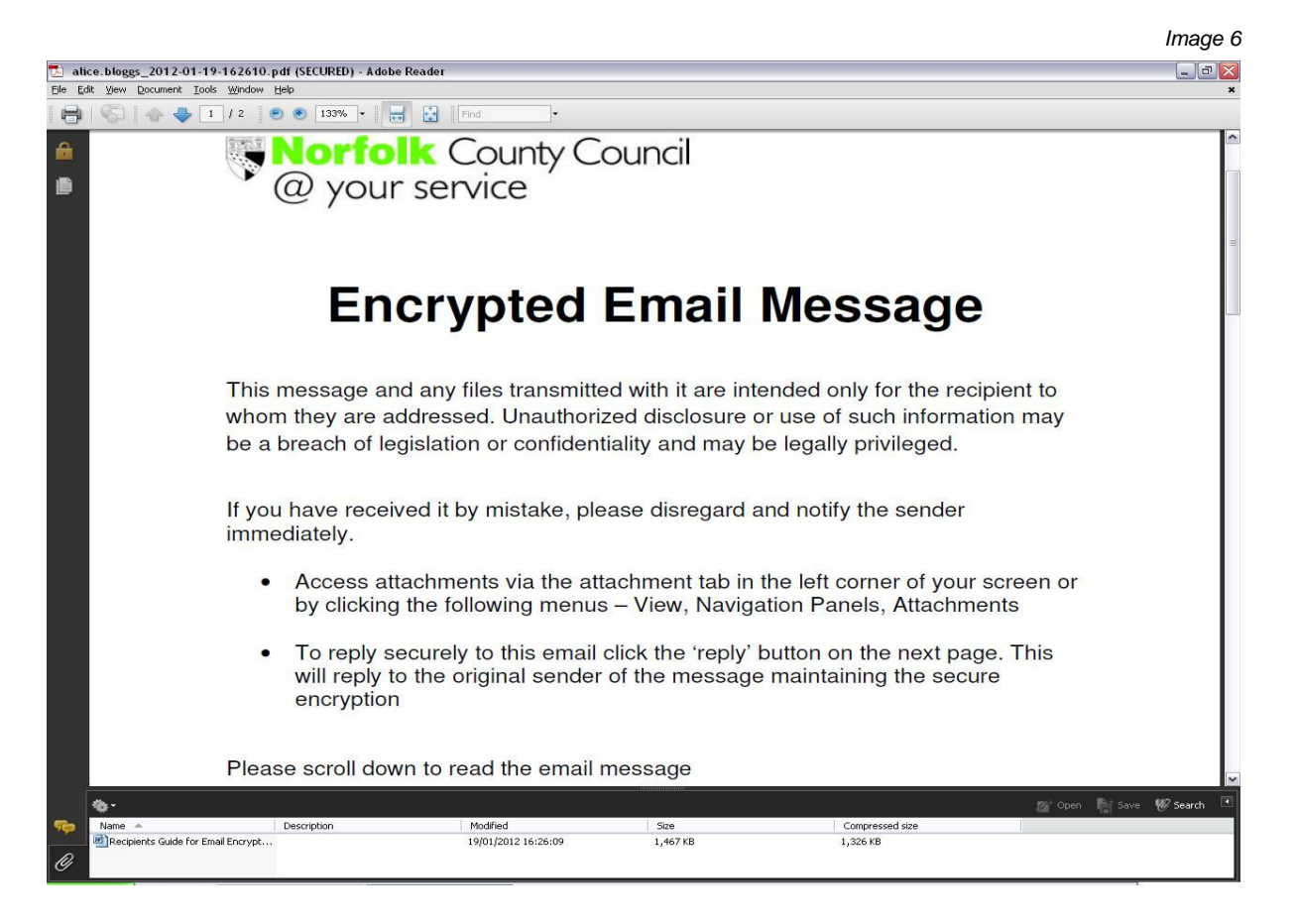

You will be able to view the email, save the attachments and work on the data as you would any other email (Image 7).

# **Replying Securely**

You can also reply securely by encrypting your email back to Norfolk County Council. Just click on the 'Reply' button in the encrypted attachment (circled in Image 7).

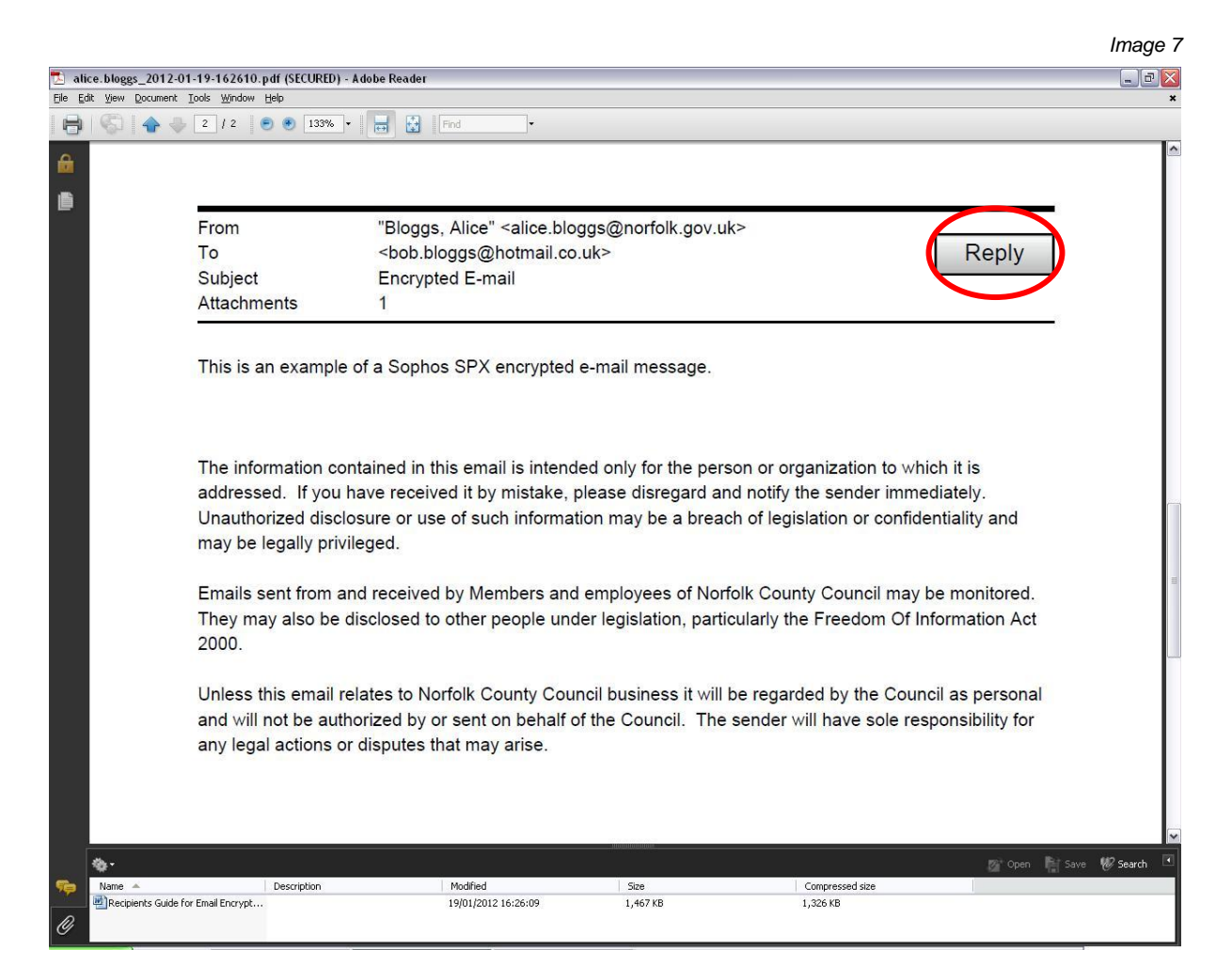

When you click on the reply button, you will be directed to a web page requesting your account password (Image 8) that you set up when registering (Image 2).

| Sophos SPX Secure Email Reply - Windows Internet Explorer     Sophos SPX Secure Email Reply - Windows Internet Explorer     Sophos SPX Secure Email Reply - Windows Internet Explorer |                              |                                       |
|----------------------------------------------------------------------------------------------------|------------------------------|---------------------------------------|
| Favorites     A CHS Intranet - Home      File - ICT Services Employ     PICT Shared Services Qualit                                                                                   | Jan Sara                     |                                       |
| Sophos SPX Secure Email Reply                                                                                                    | 🏠 🕶 🔝 👻 🚍 🖶 💌 <u>P</u> age 🕶 | <u>S</u> afety ▼ T <u>o</u> ols ▼ 🕢 × |
| Norfolk County Council @ your service                                                                                                    |                              | *                                     |
| Please log in to send a secure message.<br>Email Address: bob.bloggs@hotmail.co.uk<br>Password:<br>Log in                                                                             |                              |                                       |
|                                                                                                    |                              |                                       |
|                                                                                                    | FX   SOPHOS                  |                                       |

You will then be directed to a web page where you will be able to compose your secure reply and attach any files (Image 9).

|                      |                                         |                                                                                                    |                           | Image                         |
|----------------------|-----------------------------------------|----------------------------------------------------------------------------------------------------|---------------------------|-------------------------------|
| Sophos SP            | X Secure Email Reply - Windows Internet | Explorer eply/4f1368802eaf999510a8a40de90164171e30089004f093d6/login                                                |                           | × ف ال                        |
| Generation Favorites | 🔒 🔊 CHS Intranet - Home 🖸 fle           | < - ICT Services Employ 👩 ICT Shared Services Qualit                                                                |                           |                               |
| Sophos S             | PX Secure Email Reply                   |                                                                                                    | 🟠 🔻 🖾 👻 🖃 🖶 Y Page 🕶 S    | §afety → T <u>o</u> ols → 🔞 → |
|                      |                                         | <b>Norfolk</b> Coun @ your service                                                                                  | ty Council                |                               |
|                      | From<br>To:<br>Subje                    | bob.bloggs@hotmail.co.uk<br>"Bloggs, Alice" ≺alice.bloggs@norfolk.gov.uk><br>ct Re: (SECURE REPLY) Encrypted E-mail |                           |                               |
|                      |                                         |                                                                                                    | <b>^</b>                  |                               |
|                      |                                         |                                                                                                    |                           |                               |
|                      |                                         |                                                                                                    |                           |                               |
|                      |                                         |                                                                                                    |                           |                               |
|                      | Send                                    | Attachments V Send me a secure copy                                                                                 | Change password           |                               |
|                      |                                         |                                                                                                    | sophos SPX Simply secure. |                               |

Then click 'Send' below the text box to send the message

If you don't need to reply securely, you can just answer the email as if it were any other mail by using the normal email reply button (Image 10)

|                                                                                            | Image 10                  |
|--------------------------------------------------------------------------------------------|---------------------------|
| New   Reply Reply all Forward   Delete Junk Sweep • Mark as • Move to • Categories •   🖶 🕏 |                           |
| Encrypted E-mail                                                                           | Back to messages \mid 🌷 🎓 |
| <ul> <li>Bloggs, Alice Add to contacts</li> <li>To bob.bloggs@hotmail.co.uk</li> </ul>     | (i) 13:27 💛<br>Reply 💌    |
|                                                                                            |                           |
| 1 attachment (32.0 KB)                                                                     | Hotmail Active View \land |
| alice.blopdf<br>Download (26.6 KB)                                                         |                           |
| Download as zip                                                                            |                           |
| You have received an Encrypted email from Norfolk County Council                           |                           |

# Managing your password

# Forgotten Password

If you forget your password and need to recover it, click on the link 'Forgotten password?' in any secure email sent to you (Image 11).

|                                                                                                    | Image 11                           |
|----------------------------------------------------------------------------------------------------|------------------------------------|
| ew   Reply Reply all Forward   Delete Junk Sweep • Mark as • Move to • Categories •   🖶 🕏                                                                                                    |                                    |
| Encrypted E-mail                                                                                                    | Back to messages 📋 🐥 🎓             |
| <ul> <li>Bloggs, Alice Add to contacts</li> <li>To bob.bloggs@hotmail.co.uk</li> </ul>                                                                                                    | ⊕ 13:27 🌾<br>Reply 💌               |
|                                                                                                    | ~                                  |
| 1 attachment (32.0 KB)                                                                                                    | Hotmail Active View                |
| Alice.blopdf<br>Download (26.6 KB)                                                                                                    |                                    |
| Download as zip                                                                                                    |                                    |
| You have received an Encrypted email from Norfolk County Co                                                                                                    | ouncil                             |
| Open the attached PDF document to view your secure message.                                                                                                    |                                    |
| To access this message, you should open the attached document using Adobe Acrobat Reader vers<br>contents, you must enter the password you have already set during the registration process.                                                                                                    | sion 7.0 or higher. To view its    |
| If you have any problems viewing the encrypted message or do not know your password, please con                                                                                                    | tact the sender of the message.    |
| Adobe Acrobat may restrict access to certain files, if you experience this, contact the original sender a<br>Forgotten password? Use the following link:                                                                                                    | and make alternative arrangements. |
| https://securemail.norfolk.gov.uk/portal/U2FsdGVkX18gY52hWhW3X5kLuU1201v0B9YrG8D9CjSjZN:<br>gSLuCKzbgDAgGXim2bpcPZVuiel00nwuzHF3f9V04r/                                                                                                    | qZ4oli5-                           |
| Need to change your password? Use the following link:                                                                                                    |                                    |
| https://securemail.norfolk.gov.uk/portal/U2FsdGVkX18ZCAyW0wB1SeDMStcgxwk1NtCUEh1KG0kK9i<br>ggrJNEITNKuPHgUZXPJ3e/                                                                                                    | 8wNqi311-pq7WphR-tvhPNpqDuOD-      |
| This message and any files transmitted with it are intended only for the recipient to whom they are addressed. Unaut<br>infomation may be a breach of legislation or confidentiality and may be legally privileged.<br>If you have received it by mistake, please disregard and notify the sender<br>immediately. | thorized disclosure or use of such |
|                                                                                                    | sophos SPX<br>encryption SOPHOS    |
|                                                                                                    | Internet   Protected Mode: On      |

You will then be taken to (Image 12)

Click 'Send password question(s)'.

|                      | Norfolk County Council @ your service                                                    |  |
|----------------------|------------------------------------------------------------------------------------------|--|
| orgot your password? |                                                                                          |  |
| To reset or reco     | ver your password                                                                        |  |
| Verify that the em   | ail address below is yours, click 'Send password question', and follow the instructions. |  |
| Email Address:       | ncc@swilshaw.plus.com                                                                    |  |
|                      | Send password question(s)                                                                |  |
|                      |                                                                                          |  |

Upon doing so you will see the following message (Image 13)

Image 13

Image 12

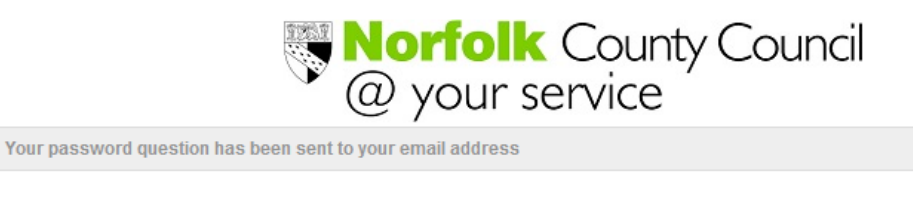

| Success!                                                          |
|-------------------------------------------------------------------|
| You will receive your password question and instructions shortly. |
| You can now close this window.                                    |

A new email will be sent to you as follows (Image 14) and by clicking 'here' (see circled part) you will be directed to the following page (Image 15)

| Subject SPX Password Recovery Request Information from Norfolk County Council                                                                                                    |                                                                                                    |
|----------------------------------------------------------------------------------------------------|----------------------------------------------------------------------------------------------------|
| From Encryption Service 1                                                                                                    |                                                                                                    |
| To ncc@swilshaw.plus.com 🕹                                                                                                    |                                                                                                    |
| Date Today 15:59                                                                                                    |                                                                                                    |
| • •                                                                                                    |                                                                                                    |
| Encrypted email notification from Norfolk County Council<br>A request was received for the password question(s) for opening secure messages sent between Norfolk Count<br>account.<br>Clicking to answer the question(s) and reset or recover your password<br>Note: if your mail program does not support active links, you can reset or recover your password by copying and pasting the text below<br>https://securemail.norfolk.gov.uk/portal/U2FsdGVikX1-SI6bbRyqHCCDDkYLiAixj8CMNDNy6i4L2CjKZev2k8Qa-g1qEVpUDyAqHOETK | ty Council and your email<br><b>/ord.</b><br><sup>rinto your web browser:<br/><sup>voxA-jKn7QIHNA/</sup></sup> |
|                                                                                                    | powered by SPX encryption                                                                                      |
| Norfolk County Council @ your service                                                                                                    |                                                                                                    |
| Answer the password question(s) to reset or recover your password.                                                                                                    |                                                                                                    |
| Email Address: ncc@swilshaw.plus.com                                                                                                    |                                                                                                    |
| Question: What street did you live on as a child?                                                                                                    |                                                                                                    |

Answer:

Question:

Answer:

Question:

Answer:

Submit

Recover my password

encrypted with this password.

You will then be prompted to input the answers you set when originally registering. *Remember, the answers are case sensitive and will be a minimum of 2 characters.* Upon doing so you will be presented with a screen (Image 16)

Retrieve your forgotten password. This will give you access to all previously received secured mail that was

What is the name of the company of your first job?

In what city does your nearest sibling live?

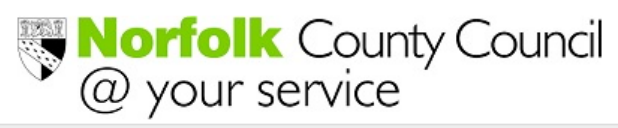

Password recovered successfully

| Success!                                                                        |  |  |  |
|---------------------------------------------------------------------------------|--|--|--|
| Password recovered successfully                                                 |  |  |  |
| You will receive an encrypted message containing your password shortly.         |  |  |  |
| Use the following temporary password to open the message:                       |  |  |  |
| ,b.,+cm!                                                                        |  |  |  |
| You can close this window after you've successfully recovered your<br>password. |  |  |  |

Do not close this window - this temporary password will be required.

A secure email message is then generated with your original account password in it (Image 17)

By clicking the attachment (circled in Image 17) you will be prompted to input the temporary password sent to you (Image 16) and will then be able to see your original account password that you set up (Image 2).

| rom noreply@  | norroik.gov.uk 🛎                                                                                                    |                                             |  |
|---------------|----------------------------------------------------------------------------------------------------|---------------------------------------------|--|
| To ncc@swi    | shaw.plus.com 🎗                                                                                                    |                                             |  |
| Date Today 16 | :01                                                                                                    |                                             |  |
|               | *                                                                                                    |                                             |  |
| oreply_2012-1 | 0-25-150144.pdf                                                                                                    |                                             |  |
|               |                                                                                                    |                                             |  |
|               | You have received an Encrypted email from Norfolk County Co                                                                                                    | ouncil                                      |  |
|               | Open the attached PDF document to view your secure message.                                                                                                    |                                             |  |
|               | To access this message, you should open the attached document using Adobe Acrobat Reader versi<br>you must enter the password you have already set during the registration process.                                                                                                    | ion 7.0 or higher. To view its conten       |  |
|               | If you have any problems viewing the encrypted message or do not know your password, please contact the sender of the message.                                                                                                    |                                             |  |
|               | Adobe Acrobat may restrict access to certain files, if you experience this, contact the original sender and make alternative arrangement                                                                                                    |                                             |  |
|               | Forgotten password? Use the following link:                                                                                                    |                                             |  |
|               | https://securemail.norfolk.gov.uk/portal/U2FsdGVkX1-4IRngWZrhgeQwCc2ge4G-wx_6_P4wFAhPv-<br>wHherb0TfVvBM3ng355VsUXLjOoTAVjSh2gOs5Zw/                                                                                                    |                                             |  |
|               | Need to change your password? Use the following link:                                                                                                    |                                             |  |
|               | https://securemail.norfolk.gov.uk/portal/U2FsdGVkX1-yDCnxAjQGKWX6Nh6paa3YZ7znG58-wAUE9<br><u>Cx8RnV3qUHuxQ/</u>                                                                                                    | M4 U20FyJCLuKrN8Aq1 q2xv6W                  |  |
|               |                                                                                                    |                                             |  |
|               | This message and any files transmitted with it are intended only for the recipient to whom they are addressed. Unauthorize<br>breach of legislation or confidentiality and may be legally privileged.<br>If you have received it by mistake, please disregard and notify the sender<br>immediately. | ed disclosure or use of such information me |  |
|               |                                                                                                    | SOPHOS                                      |  |
|               |                                                                                                    | powered by SPX encryption                   |  |

#### What if I cannot remember the password or password recovery questions?

If you cannot remember either of these please send an email to – <u>servicedesk@norfolk.gov.uk</u> stating your name and the email address which was registered in Image 2

The email address which was registered will be deleted and you will have to go through the whole Registration process again. Any emails which you previously accessed via your forgotten password account will no longer be accessible. To access these you would need to contact the sender to resend them once you have gone through the Registration process again.

#### Changing your password

To change your password, click the link 'Need to change your password?', as shown below. (Image 18)

| ncrypted E-mail                                                                                                    | Back to messages   🦊 🕇                                                      |  |  |  |
|----------------------------------------------------------------------------------------------------|-----------------------------------------------------------------------------|--|--|--|
| Riggs Alice Add to contacts                                                                                                    | iiii 12.27 💟                                                                |  |  |  |
| To bob.bloggs@hotmail.co.uk                                                                                                    | Reply •                                                                     |  |  |  |
|                                                                                                    | $\bigtriangledown$                                                          |  |  |  |
| 1 attachment (32.0 KB)                                                                                                    | Hotmail Active View                                                         |  |  |  |
| nn alice.blondf                                                                                                    |                                                                             |  |  |  |
| Download (26.6 KB)                                                                                                    |                                                                             |  |  |  |
|                                                                                                    |                                                                             |  |  |  |
| Download as zip                                                                                                    |                                                                             |  |  |  |
|                                                                                                    |                                                                             |  |  |  |
| You have received an Encrypted email from No                                                                                                    | orfolk County Council                                                       |  |  |  |
|                                                                                                    |                                                                             |  |  |  |
| Open the attached PDF document to view your secure message.                                                                                                    | Open the attached PDF document to view your secure message.                 |  |  |  |
| To access this message, you should open the attached document using Ac<br>contents, you must enter the password you have already set during the regi                                    | dobe Acrobat Reader version 7.0 or higher. To view its<br>stration process. |  |  |  |
| If you have any problems viewing the encrypted message or do not know yo                                                                                                    | ur password, please contact the sender of the message.                      |  |  |  |
| Adobe Acrobat may restrict access to certain files, if you experience this, co                                                                                                    | ntact the original sender and make alternative arrangements.                |  |  |  |
| Forgotten password? Use the following link:                                                                                                    |                                                                             |  |  |  |
| https://securemail.norfolk.gov.uk/norfal/LI2EsdGVkX18aY52hWbW3X5kLuLI                                                                                                    | 1201v0B9YrG8D9CiSiZNaZ4ali5-                                                |  |  |  |
| aSLuCKzbqDAqGXim2bpcPZVujeiO0rwuzHF3f9V04r/                                                                                                    |                                                                             |  |  |  |
| Need to change your password? Use the following link:                                                                                                    |                                                                             |  |  |  |
| https://securemail.norfolk.gov.uk/portal/U2FsdGVkX18ZCAyW0wB1SeDMSt                                                                                                    | cqxwk1NtCUEh1KG0kK98wNqi31l-pq7WphR-tvhPNpqDuOD-                            |  |  |  |
| <u>qqrJNETINKuPHqUZXPJ3e/</u>                                                                                                    |                                                                             |  |  |  |
|                                                                                                    |                                                                             |  |  |  |
| This message and any files transmitted with it are intended only for the recipient to who                                                                                               | om they are addressed. Unauthorized disclosure or use of such<br>ied.       |  |  |  |
| information may be a breach of legislation or confidentiality and may be legally privileg<br>If you have received it by mistake, please disregard and notify the sender<br>immediately. |                                                                             |  |  |  |
| information may be a breach of legislation or confidentiality and may be legally privileg<br>If you have received it by mistake, please disregard and notify the sender<br>immediately. | powered by                                                                  |  |  |  |

You will then be directed to a page similar to the registration page (Image 19)

| Norfolk County Council @ your service                                 |                                                                                                    |                                                                                                    |  |  |  |
|-----------------------------------------------------------------------|----------------------------------------------------------------------------------------------------|----------------------------------------------------------------------------------------------------|--|--|--|
| Choose the password you want to use for future secure emails.         |                                                                                                    |                                                                                                    |  |  |  |
| Email Address:<br>Current password:<br>Password:<br>Confirm password: | ncc@swilshaw.plus.com                                                                                                    | Password Requirements:<br>Passwords must be 8-32 characters in length<br>Passwords must be alphanumeric<br>Passwords must match |  |  |  |
| Password Recovery<br>Password question<br>Question 1:                 | ord change/reset question(s)<br>y:<br>is and answers must be unique. Answers must contain<br>What street did you live on as a child?         | at least 2 characters.                                                                                                    |  |  |  |
| Answer:<br>Question 2:                                                | <use answer="" existing=""><br/>What is the name of the company of your first job?</use>                                                     | •                                                                                                    |  |  |  |
| Question 3:<br>Answer:                                                | <ul> <li>use existing answer&gt;</li> <li>In what city does your nearest sibling live?</li> <li><use answer="" existing=""></use></li> </ul> |                                                                                                    |  |  |  |
|                                                                       | Change password                                                                                                    |                                                                                                    |  |  |  |

When changing your password you must ensure -

- Old password is entered
- New password conforms to password requirements
  - 8-32 characters in length
  - Must be alphanumeric
  - Passwords must match

Remember that passwords are case sensitive

If you wish, you can also reset your recovery questions and answers here too.

Once changed successfully you will receive the following screen (Image 20)

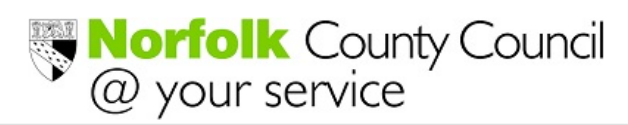

Password changed successfully.

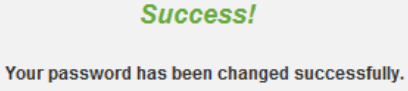

Use your new password to send or receive future secure emails. You can now close this window.

#### Please note:

- New password will only apply to opening new messages after the change process has completed.
- All old messages are still secured by your old password.

Return to top of document